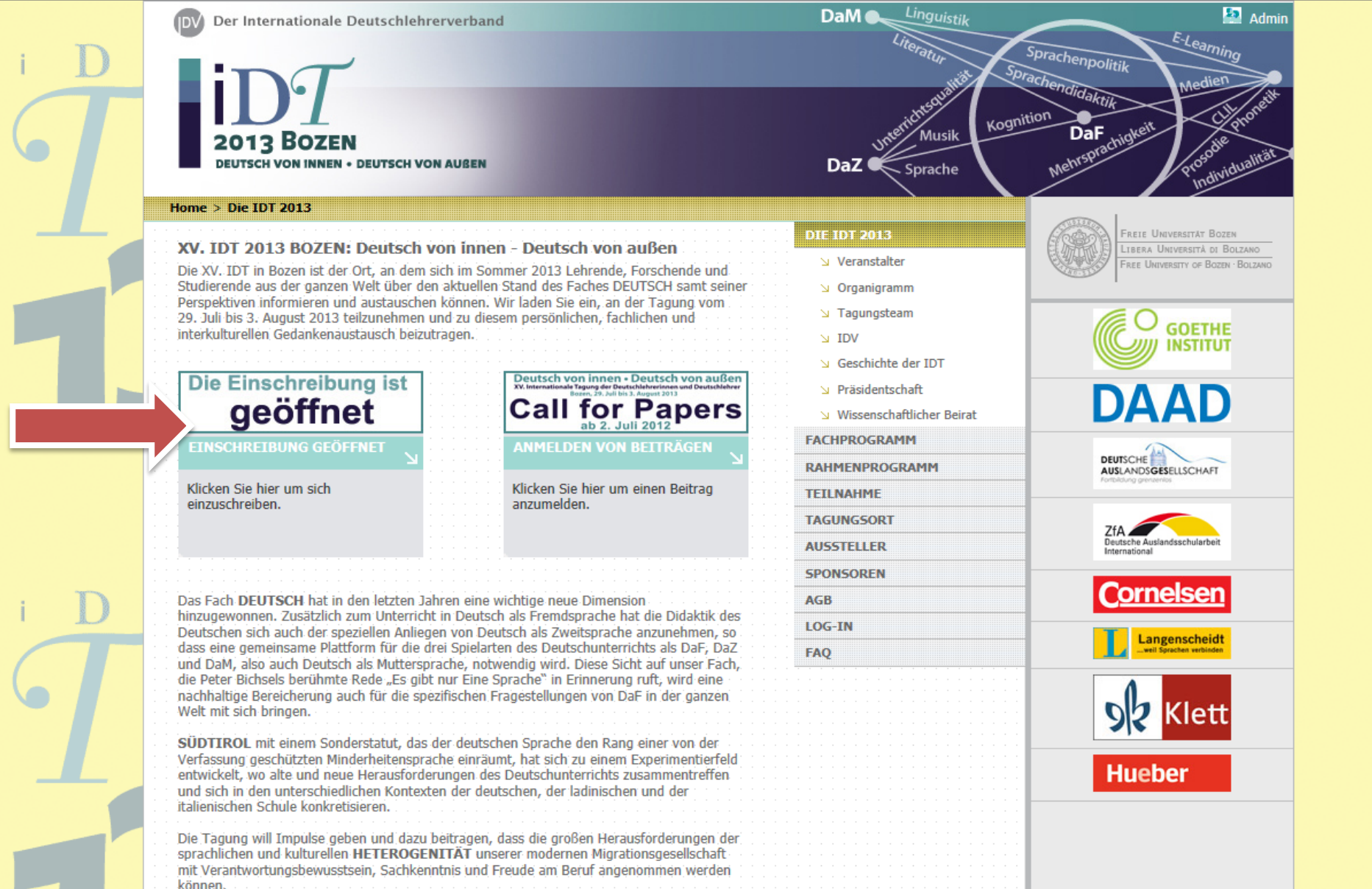

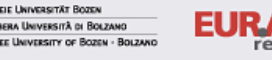

RAC research

110 Adige Provincia Autonoma di Bolzano - Alto Adige Autonome Provinz Bozen- Südtirol

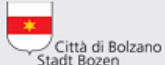

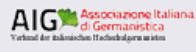

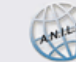

REIE LINIVERSITÄT BOZEN

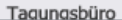

•

Mehrsprachigh

#### Select

| 2013    | BOZEN                        |   |
|---------|------------------------------|---|
| DEUTSCH | ON INNEN • DEUTSCH VON AUßEN | ł |

Home > Teilnahme

#### Teilnahme und Einschreibung

Um an der IDT teilzunehmen, müssen Sie sich einschreiben. In der folgenden Tabelle finden Sie die Einschreibegebühren. Nachdem Sie sich eingeschrieben haben, erhalten Sie vom System eine Bestätigung, auf der Sie alle Daten für die Bezahlung finden.

|              | Anmeldung bis 15.3.2013 | Anmeldung nach 15.3.2013 |
|--------------|-------------------------|--------------------------|
| Ganze Tagung | 170 / 135* EUR          | 195 EUR                  |
| 2-Tageskarte | 110 / 80* EUR           | 110 EUR                  |
| 3-Tageskarte | 120 / 90* EUR           | 120 EUR                  |
| Studierende  | 65 EUR                  | 95 EUR                   |
| 2-Tageskarte | 40 EUR                  | 75 EUR                   |
| 3-Tageskarte | 45 EUR                  | 80 EUR                   |

\* Damit wir die richtige Einschreibegebühr berechnen können, wählen Sie bitte als erstes den Verband aus der Liste aus, dem Sie angehören. Sollten Sie keinem Verband angehören oder Ihr Verband nicht angeführt sein, klicken Sie am Ende der Liste auf "Keine/Andere". Anschließend kommen Sie auf eine neue Seite, die Sie zum Einschreibeformular führt.

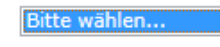

#### Achtung!

Sollte die Rechnung an Ihren Arbeitgeber gehen, führen Sie dies bitte auf der letzten Seite des Anmeldeformulars an.

Es kann in seltenen Fällen vorkommen, dass auf Grund von Wartungsarbeiten am Server eine Anmeldung kurzfristig nicht möglich ist. In einem solchen Fall versuchen Sie es etwas später nochmal. Sollte die Anmeldung auch dann nicht funktionieren, kontaktieren Sie uns bitte. Um für eine reibungslose Teilnahme an der IDT zu garantieren, bitten wir Sie, sich so früh wie möglich anzumelden. In Ausnahmefällen ist die Anmeldung auch noch am Tag der Eröffnung vor Ort möglich.

Nachdem Sie sich eingeschrieben haben, erhalten Sie eine Bestätigung mit unseren Bankdaten, Überweisen Sie den auf der Bestätigung angeführten Betrag innerhalb 30 Tage auf das angegebene Konto. Ihre Einschreibung wird mit Eingang der Teilnahmegebühr auf unserem Konto gültig. Zu einem späteren Zeitpunkt wird auch eine Bezahlung ner Kreditkarte

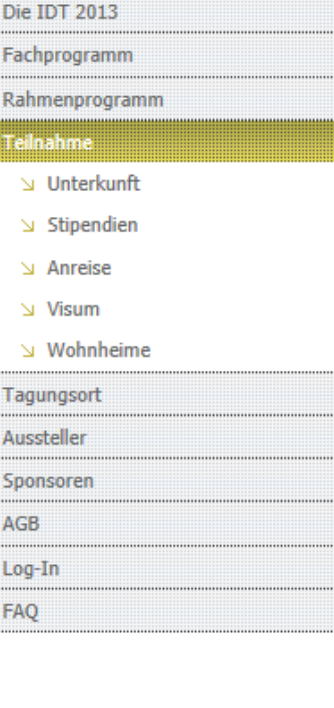

😂 ID I 2013 -

Sprache

DaZ ≪

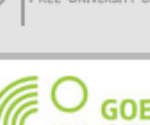

FREIE UNIVERSITÄT

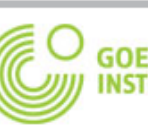

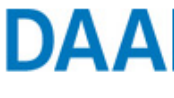

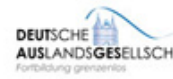

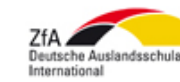

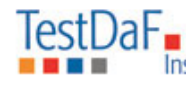

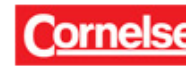

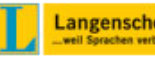

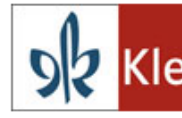

### Hueber

bitte. Um für eine reibungslose Teilnahme an der IDT zu garantieren, bitten wir Sie, sich so früh wie möglich anzumelden. In Ausnahmefällen ist die Anmeldung auch noch am Tag der

Eröffnung vor Ort möglich.

🙆 IDT 2013 -

F IDT 2013

×

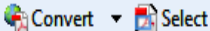

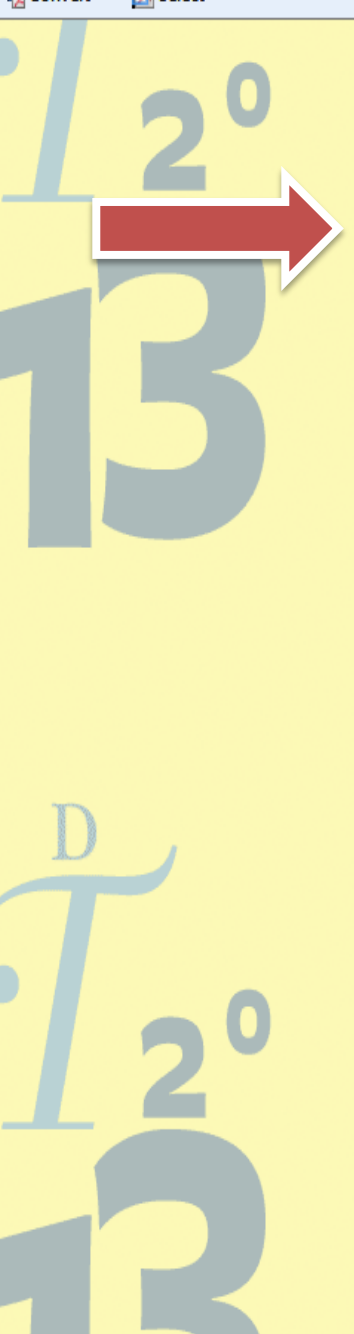

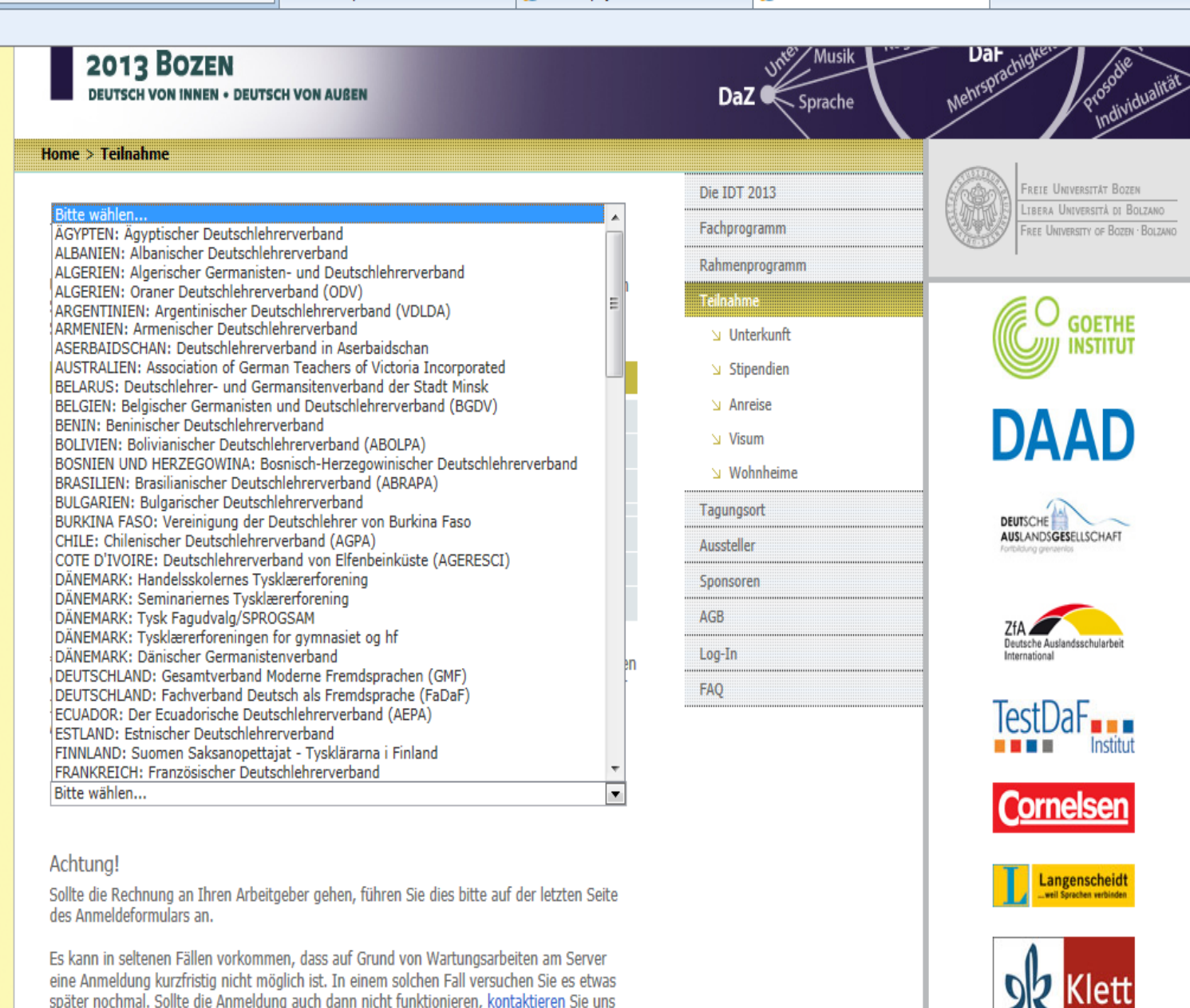

Hueber

#### Home > Teilnahme > anmmitglied

#### Anmeldung

Unabhängig von der Art der Teilnahme müssen sich ALLE Teilnehmer/innen anmelden, also auch Beitragende, Hauptvortragende, Aussteller aller Art, usw. Klicken Sie in der folgenden Tabelle die auf Sie zutreffende Bezeichnung an.

| Ich nehme an der XV. IDT 2013 in Bozen<br>teil als: | Teilnahmekarte                                                                                      |
|-----------------------------------------------------|----------------------------------------------------------------------------------------------------|
| Tagungsteilnehmer/in                                | Gesamte Tagung (Mo-Sa, 29.73.8.)<br>2-Tageskarte (Mo-Di, 2930.7.)<br>3-Tageskarte (Do-Fr-Sa, 13.8.) |
| Beitragende/r in einer Sektion                      | Gesamte Tagung (Mo-Sa, 29.73.8.)<br>2-Tageskarte (Mo-Di, 2930.7.)<br>3-Tageskarte (Do-Fr-Sa, 13.8.) |
| Sektionsleiter/in                                   | Gesamte Tagung (Mo-Sa, 29.73.8.)                                                                    |
| Hauptvortragende/r                                  | Gesamte Tagung (Mo-Sa, 29.73.8.)<br>2-Tageskarte (Mo-Di, 2930.7.)<br>3-Tageskarte (Do-Fr-Sa, 13.8.) |
| Teilnehmer/in im Podiumspanel                       | Gesamte Tagung (Mo-Sa, 29.73.8.)<br>2-Tageskarte (Mo-Di, 2930.7.)<br>3-Tageskarte (Do-Fr-Sa, 13.8.) |
| Pressevertreter/in                                  | Gesamte Tagung (Mo-Sa, 29.73.8.)<br>2-Tageskarte (Mo-Di, 2930.7.)<br>3-Tageskarte (Do-Fr-Sa, 13.8.) |
| Verlagsaussteller/in                                | Gesamte Tagung (Mo-Sa, 29.73.8.)<br>2-Tageskarte (Mo-Di, 2930.7.)<br>3-Tageskarte (Do-Fr-Sa, 13.8.) |
| Aussteller/in im D-A-CH-L-Fenster                   | Gesamte Tagung (Mo-Sa, 29.73.8.)<br>2-Tageskarte (Mo-Di, 2930.7.)<br>3-Tageskarte (Do-Fr-Sa, 13.8.) |
| Aussteller/in einer Auslandsschule                  | Gesamte Tagung (Mo-Sa, 29.73.8.)<br>2-Tageskarte (Mo-Di, 2930.7.)<br>3-Tageskarte (Do-Fr-Sa, 13.8.) |
| Student/in                                          | Gesamte Tagung (Mo-Sa, 29.73.8.)<br>2-Tageskarte (Mo-Di, 2930.7.)<br>3-Tageskarte (Do-Fr-Sa, 13.8.) |
| Lehrpersonal der Autonomen Provinz Bozen            | Gesamte Tagung (Mo-Sa, 29.73.8.)                                                                    |

## Wählen Sie hier ihre Teilnehmerkarte aus.

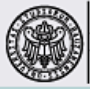

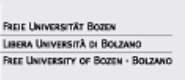

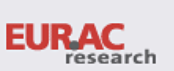

110 Adige Provincia Autonoma di Bolzano - Alto Adige Autonome Provinz Bozen- Südtirol

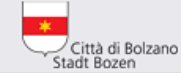

**DIE IDT 2013** 

TEILNAHME

FACHPROGRAMM

Unterkunft Stipendien S Anreise ↘ Visum Wohnheime TAGUNGSORT AUSSTELLER **SPONSOREN** AGB LOG-IN FAQ

RAHMENPROGRAMM

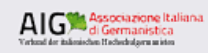

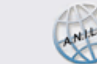

Tagungsmanagement: idt2013bozen@unibz.it

Tagungsbüro

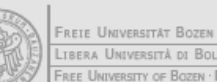

LIBERA UNIVERSITÀ DI BOLZANO FREE UNIVERSITY OF BOZEN · BOLZANO

Inaiti

| Registrierung                                                                                    |
|--------------------------------------------------------------------------------------------------|
| Geben Sie bitte Ihre E-Mail-Adresse ein:                                                         |
| E-Mail-Adre                                                                                      |
|                                                                                                  |
| Haben Sie bereits einen Account für die Registrierung?<br>© Nein, ich bin noch nicht registriert |
| Ia, mein Passwort ist                                                                            |
|                                                                                                  |
| Nutzerinformationen nach dem Einstieg bearbeiten                                                 |
| Anmeldeinformationen speichern                                                                   |
| Anmeldung                                                                                        |
| Passwort vergessen? Passwort an meine E-Mail-Adresse senden                                      |
| Sollte sich Ihre E-Mail-Adresse seit der letzten Nutzung geändert haben, bitte hier klicken.     |

Bei technischen Problemen wenden Sie sich bitte an das Tagungsbüro.

Hier geben Sie bitte erneut ihre Email und das Passwort ein. Das Passwort wurde Ihnen per E- Mail geschickt.

| 🗴 🍓 Convert 🔻 🛃                      | Select                                                     |                                                   |                                                    |            |  |
|--------------------------------------|------------------------------------------------------------|---------------------------------------------------|----------------------------------------------------|------------|--|
| Konto wählen<br>Wählen Sie eines der | unten angeführten Konten. S                                | Sollte Ihr gesuchtes Konten nicht aufscheinen,    | klicken sie auf "Keines der oben genannten" um for | tzufahren. |  |
|                                      | Konto                                                      | Kontakt                                           | Abteilung                                          |            |  |
| O                                    | Daniela Gasser<br>Drususallee 1<br>Bozen<br>39100          |                                                   |                                                    |            |  |
| ۲                                    | Eurac convention center<br>Drususallee 1<br>Bozen<br>39100 | Daniela Gasser<br>Drususallee 1<br>Bozen<br>39100 |                                                    |            |  |
|                                      |                                                            | Keines der oben genannten                         | ortfahren                                          |            |  |

Bei technischen Problemen wenden Sie sich bitte an das Tagungsbüro.

## Hier wählen Sie das Konto aus, das auf Sie zutrifft.

### Hier geben Sie zur Bestätigung noch einmal ihre E-Mail-Adresse ein und klicken auf "Änderungen speichern" (ganz unten).

| C A Mitte://46.18.24.50/iEBMS/logon/log p2 addedit.aspx?AppSess D - C C X | op - Intranet Web Portal 6 IDT 2013 - annomitalied 6 Seite zur Bearbeit | na der Neu X |
|---------------------------------------------------------------------------|-------------------------------------------------------------------------|--------------|
| x � Convert ▼ Select                                                      |                                                                         |              |
|                                                                           |                                                                         |              |
| Seite zur Bearbeitung der Nutzerinformatio                                | nen                                                                     |              |
| Bitte bearbeiten Sie Ihre Daten.                                          |                                                                         |              |
| Bestätigen Sie Ihre Eingaben, indem Sie au                                | f "Änderungen speichern" klicken.                                       | E            |
| ACHTUNG: Ihre E-Mail-Adresse dient als                                    | Benutzername für die Anmeldung.                                         |              |
| Alle mit Sternchen gekennzeichneten Felde                                 | r sind Pflichtfelder.                                                   |              |
| E-Mail-Adresse:*                                                          | daniela.gasser@eurac.edu                                                |              |
| Bitte E-Mail-Adresse nochmals eingeben:*                                  | daniela.gasser@eurac.edu                                                |              |
| Passwort eingeben:*                                                       | •••••                                                                   |              |
| Passwort hestötigen:*                                                     |                                                                         |              |
| i asswort bestatigen.                                                     |                                                                         |              |
|                                                                           |                                                                         |              |
| Vorname:*                                                                 | Daniela                                                                 |              |
| Nachname:*                                                                | Gasser                                                                  |              |
| Sprache:*                                                                 | Deutsch -                                                               |              |
|                                                                           |                                                                         | -            |

|             |            |  | ~ - | - |  |
|-------------|------------|--|-----|---|--|
| 🗴 🍕 Convert | ▼ 🛃 Select |  |     |   |  |

(LOGOFF) Sind Sie nicht Gasser f, Daniela?

Willkommen

Informationen zur Veranstaltung Veranstaltung: XV.Internationale Tagung der Deutschlehrerinnen und Deutschlehrer 2013 Veranstaltungstermin: Montag, 29.07.13 09:30 - Samstag, 03.08.13 12:30 Person: Daniela Gasser

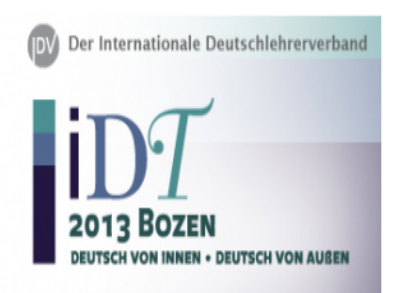

Sehr geehrte/r Besucher/in,

es freut uns, dass Sie an der XV. IDT 2013 in Bozen teilnehmen werden.

#### WICHTIG!

Bitte folgen Sie den Anweisungen bis zum Ende und überweisen Sie die Teilnahmegebühr erst nach Erhalt der E-Mail mit der Registrierungsbestätigung.

Bitte füllen Sie die nachfolgenden Informationsfelder aus.

Weiter zur nächsten Seite

Auf Fortfahren klicken.

Fortfahren

| C 🕑 🥖 http://46.18.24.50/iEBMS/reg/reg_p1_forr                                                                                                    | n.aspx?sessionid=ej5f 🔎 👻 🗟 🗙 🎯 IDT 2013 - anmmitglied                                   | 🧟 Registrierungsseite 🛛 🗙                          |                    | h 🕁 🔅 |
|----------------------------------------------------------------------------------------------------|------------------------------------------------------------------------------------------|----------------------------------------------------|--------------------|-------|
| 🗴 🍖 Convert 🔻 🔂 Select                                                                                                    |                                                                                          |                                                    |                    |       |
|                                                                                                    | (LOGOFF) Sind Sie 1                                                                      | nicht Gasser f, Daniela?                           |                    |       |
| Tätigkeitsfeld                                                                                                    |                                                                                          |                                                    |                    |       |
| Informationen zur Veranstaltung<br>Veranstaltung: XV.Internationale Tagur<br>Veranstaltungstermin: Montag, 29.07.13 09:30<br>Person: Daniela Gasser | ► Über:<br>ug der Deutschlehrerinnen und Deutschlehrer 2013<br>- Samstag, 03.08.13 12:30 | sicht Bestellung<br>nme: €,00<br>estellinformation |                    |       |
| Meine Haupttätigkeit ist:                                                                                                    |                                                                                          |                                                    |                    |       |
| Erwachsenenbildung                                                                                                    | Fortbildungseinrichtung                                                                  | Bitte gebe                                         | en Sie ihren       |       |
| Grundschule                                                                                                    | Ministerium                                                                              | Hauptauf                                           | gabenbereich ein ι | Jnd   |
| Sekundarschule                                                                                                    | Sprachenschule                                                                           | klicken Si                                         | e auf Fortfahren.  |       |
| Studierende/r                                                                                                    | Universität / Hochschule                                                                 |                                                    |                    |       |
| Anderes                                                                                                    |                                                                                          |                                                    |                    |       |

Bitte eingeben:

Bei technischen Problemen wenden Sie sich bitte an das Tagungsmanagement.

\*

Fortfahren

|                                                                                                    | · · · · · · · · · · · · · · · · · · ·           | ······································             |        |
|----------------------------------------------------------------------------------------------------|-------------------------------------------------|----------------------------------------------------|--------|
| 🗴 🍖 Convert 🔻 🔂 Select                                                                                                    |                                                 |                                                    |        |
|                                                                                                    | (LOGOFF) Sind Sie r                             | icht Gasser f, Daniela?                            |        |
| Teilnahmegebühren                                                                                                    |                                                 |                                                    |        |
| Informationen zur Veranstaltung<br>Veranstaltung: XV.Internationale Tagung der Deutschlehrerinnen und I<br>Veranstaltungstermin: Montag, 29.07.13 09:30 - Samstag, 03.08.13 12:30<br>Person: Daniela Gasser | ► Übers<br>Deutschlehrer 2013 Sum<br><u>B</u> e | aicht Bestellung<br>ame: €,00<br>estellinformation |        |
| Sie haben folgende Karte gewählt:                                                                                                    |                                                 |                                                    |        |
| Gesamte Tagung: Montag, 29.07. bis Samstag, 03.08.2013                                                                                                    |                                                 |                                                    |        |
| Mitglieder-Karte- gesamte Tagung 29.07 bis 03.08.2013 - €135,00                                                                                                    | Auf                                             | Fortfahren kl                                      | icken. |
| Fortfahren                                                                                                    |                                                 |                                                    |        |
|                                                                                                    |                                                 |                                                    |        |

| 🗧 🗶 📲 Convert 🔻 🗾 Se | ec | t |
|----------------------|----|---|
|----------------------|----|---|

| (LOGOFF) Sind Sie nicht Gasser L Daniela |
|------------------------------------------|
|------------------------------------------|

| Fachprogramm                                                                                                    |             |                                     |                                     |
|----------------------------------------------------------------------------------------------------|-------------|-------------------------------------|-------------------------------------|
| Informationen zur Veranstaltung<br>Veranstaltung: XV.Internationale Tagung der Deutschlehrerinnen und Deutschlehrer 2013<br>Veranstaltungstermin: Montag, 29.07.13 09:30 - Samstag, 03.08.13 12:30<br>Person: Daniela Gasser | ► Üb<br>Sum | ersicht<br>me: €i<br><u>Bestell</u> | Bestellung<br>135,00<br>information |
| Bitte wählen Sie die Sektion, an der Sie teilnehmen möchten:<br>Einheit Montag - Dienstag, 29 30.07.2013*                                                                                                    |             |                                     |                                     |
| Bitte wählen Sie aus                                                                                                    |             | •                                   | Hier wählen Sie bitte die           |
| Einheit Donnerstag - Freitag, 01 02.08.2013*                                                                                                    |             |                                     | Sektion/en, an der/denen            |
| Bitte wählen Sie aus                                                                                                    |             | •                                   | Sie teilnehmen möchten.             |
| Fortfahren                                                                                                    |             |                                     |                                     |

Informationen zur Veranstaltung Veranstaltung: XV.Internationale Tagung der Deutschlehrerinnen und Deutschlehrer 2013 Veranstaltungstermin: Montag, 29.07.13 09:30 - Samstag, 03.08.13 12:30 Person: Daniela Gasser Obcisicili Destenung

Summe: €135,00 Bestellinformation

Ich möchte an folgenden Plenarveranstaltungen teilnehmen:

Die Eröffnungsveranstaltung findet am 29. Juli 2013 von 09.30 Uhr bis 12.30 Uhr im Auditorium Haydn, Dantestraße 1, statt.

© ERÖFFNUNG: Ja, ich nehme teil

© ERÖFFNUNG: Nein, ich nehme nicht teil

Die Abendgala findet am 29.07.2013 ab 19.30 Uhr in der Messe Bozen Pavillion D, Messeplatz 1, statt.

© GALADINNER: Ja, Ich nehme teil

O GALADINNER: Nein, ich nehme nicht teil

Die Abschlussveranstaltung findet am 03.08.2013 von 9.30 Uhr bis 12.30 Uhr im Museion, Dantestraße 6, statt.

O ABSCHLUSS: Ja, ich nehme teil

O ABSCHLUSS: Nein, ich nehme nicht teil

Fortfahren

Hier wählen Sie bitte, ob Sie an einer der Plenarveranstaltungen teilnehmen möchten.

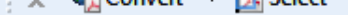

(LOGOFF) Sind Sie nicht Gasser f, Daniela?

Ausflüge

|                                                                                       | <ul> <li>Übersicht Bestellung</li> </ul> |
|---------------------------------------------------------------------------------------|------------------------------------------|
| Informationen zur Veranstaltung                                                       | Summe: €135.00                           |
| Veranstaltung: XV.Internationale Tagung der Deutschlehrerinnen und Deutschlehrer 2013 | D (11) C                                 |
| Veranstaltungstermin: Montag, 29.07.13 09:30 - Samstag, 03.08.13 12:30                | Bestellinformation                       |
| Person: Daniela Gasser                                                                |                                          |

Die Ausflüge finden am Mittwoch, den 31.07.2013 statt. Genauere Informationen dazu entnehmen Sie bitte auf folgender Seite: Beschreibung Ausflüge

Ich möchte an folgendem Ausflug teilnehmen:

| Keine |            |
|-------|------------|
|       | Fortfahren |

Hier wählen Sie bitte, ob Sie an einem Ausflug teilnehmen möchten.

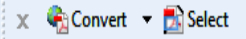

#### (LOGOFF) Sind Sie nicht Gasser f, Daniela?

| <b>~</b> . |       |     |      |           |
|------------|-------|-----|------|-----------|
|            | 4.475 | 040 | el a | <br>enn - |
|            | ID    | сп  | (H   | ш         |
| ~.         | - P   | ~~~ |      | ***       |
|            | -     |     |      |           |

| Informationen zur Veranstaltung<br>Veranstaltung: XV.Internationale Tagung der D<br>Veranstaltungstermin: Montag, 29.07.13 09:30 - Samsta<br>Person: Daniela Gasser | eutschlehrerinnen und Deutschlehrer 2013<br>ag, 03.08.13 12:30 | ► Übersicht Bestellung<br>Summe: €135,00<br><u>Bestellinformation</u> |
|----------------------------------------------------------------------------------------------------|----------------------------------------------------------------|-----------------------------------------------------------------------|
| Ich habe ein Stipendium beantragt:                                                                                                    |                                                                |                                                                       |
| © Ja                                                                                                    | © Nein                                                         |                                                                       |
| Bitte geben Sie den Namen der Organisation an:                                                                                                    |                                                                |                                                                       |
|                                                                                                    | A<br>T                                                         |                                                                       |
|                                                                                                    | Fortfahren                                                     |                                                                       |

Bei technischen Problemen wenden Sie sich bitte an das Tagungsmanagement.

# Falls Sie um ein Stipendium angesucht haben, geben Sie das bitte hier an.

Informationen zur Veranstaltung Veranstaltung: XV.Internationale Tagung der Deutschlehrerinnen und Deutschlehrer 2013 Veranstaltungstermin: Montag, 29.07.13 09:30 - Samstag, 03.08.13 12:30 Person: Daniela Gasser

Ich benötige eine Einladung für das Visum: (Italienische Botschaften und Konsulate in der Welt)

🔘 Ja

Visum

Nein

Bitte geben Sie die vollständige Adresse der zuständigen ITALIENISCHEN Botschaft an:

| ~<br>~     |  |
|------------|--|
| Fortfahren |  |

Bei technischen Problemen wenden Sie sich bitte an das Tagungsmanagement.

# Falls Sie eine Einladung für das Visum benötigen, geben Sie dies bitte hier an.

|                                                                                                    | <ul> <li>Übersicht Bestellung</li> </ul> |
|----------------------------------------------------------------------------------------------------|------------------------------------------|
| Informationen zur Veranstaltung<br>Veranstaltung: XV Internationale Terrung der Deutschlebrerinnen und Deutschlebrer 2012 | Summe: €135,00                           |
| Veranstaltungstermin: Montag. 29.07.13 09:30 - Samstag. 03.08.13 12:30                                                    | <b>Bestellinformation</b>                |
| Person: Daniela Gasser                                                                                                    |                                          |

### Benutzen Sie dieses Feld für Mitteilungen an das Tagungsbüro.

Bitte hier eingeben:

Anmerkungen

| *          |
|------------|
| ~          |
| Fortfahren |

Bei technischen Problemen wenden Sie sich bitte an das Tagungsmanagement.

## Falls Sie uns etwas mitteilen möchten, können Sie dies in das vorgesehene Feld schreiben.

Der Internationale Deutschlehrerverband

## 2013 BOZEN **DEUTSCH VON INNEN • DEUTSCH VON AUßEN**

#### Home > AGB

#### ALLGEMEINE GESCHÄFTSBEDINGUNGEN

#### Anmelduna

Nach Eingang Ihrer Anmeldung erhalten Sie eine Rechnung vom Tagungsbüro. Mit der Bezahlung der Rechnung gilt Ihre Teilnahme als bestätigt und somit als verbindlich. Der Eingang des Rechnungsbetrages muss bis zum 30. Juni 2013 erfolgt sein. Alle Anmeldungen werden vorbehaltlich der verfügbaren Kapazitäten angenommen.

#### Leistungen

Die Teilnahmegebühr beinhaltet den Besuch des wissenschaftlichen Programms, des Abendempfangs sowie der Eröffnungs- und Abschlussveranstaltung. Die Teilnahme am Rahmenprogramm wird extra berechnet. Bitte beachten Sie auch die verschiedenen Buchungsoptionen innerhalb der Teilnahmegebühren. Die Teilnehmer/innen erhalten sämtliche Kongressunterlagen vor Ort (Tagungsprogramm, Abstractband, Tickets für kulturelle Programme, Namensschild, Teilnahmebestätigung).

#### Stornierung, Rückerstattung, Vorbehalt

Ihre Anmeldung ist verbindlich und wird mit Bezahlung der Teilnahmegebühr rechtskräftig. Bei Stornierungen (ausschließlich in Schriftform) bis zum 2. Juli 2013 fallen keine

Ich bestätige die Allgemeinen Geschäftsbedingungen aufmerksam gelesen zu haben und akzeptiere sie vollständig.

## AGBs bestätigen.

Fortfahren

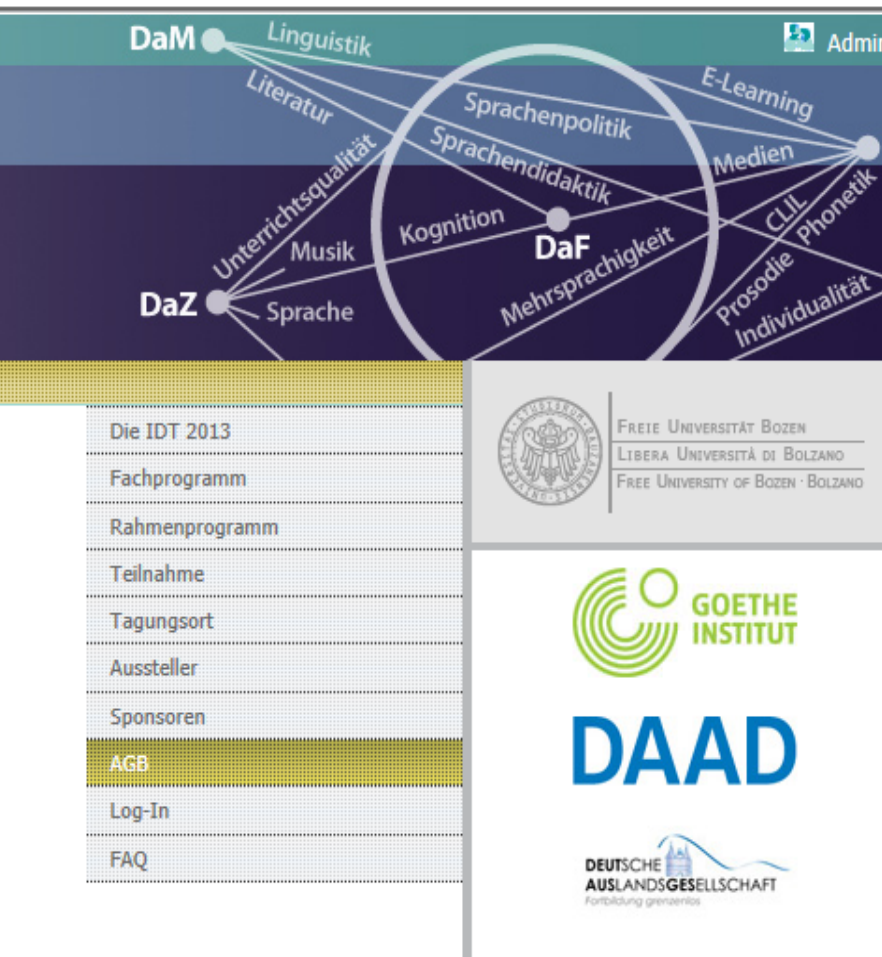

🜆 Admin

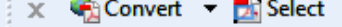

#### Bezahlung

Informationen zur Veranstaltung Veranstaltung: XV.Internationale Tagung der Deutschlehrerinnen und Deutschlehrer 2013 Veranstaltungstermin: Montag, 29.07.13 09:30 - Samstag, 03.08.13 12:30 Person: Daniela Gasser

#### Überweisen Sie bitte den Rechnungsbetrag innerhalb 30 Tage auf folgendes Konto:

BANKVERBINDUNG: EURAC Research, Kontonummer: 000000300500, Bank: Südtiroler Sparkasse, SWIFT-BIC: CRBZIT2B001, IBAN-Code: IT 43 Z DES TEILNEHMERS.

Die Studentenwohnheime befinden sich in ganz Südtirol, sowie ungefähr eine Zugstunde entfernt in Trient und Rovereto. Ein Platz im Studentenwohnheim kost

Es sind sowohl Einzelzimmer, wie auch Doppel-und Mehrbettzimmer. Eine Mitarbeiterin des Tagungsbüro wird Sie zu gegegben Zeitpunkt kontaktieren und Ihnen die Adresse des zugewiesenen Heims mitteilen.

#### Die Plätze werden vom Tagungsbüro zugewiesen.

OUNTERKUNFT: Wohnheime

Wollen Sie Ihre Unterkunft buchen? \* --- Bitte wählen ----

### Sollten Sie eine Unterkunft im Wohnheim wünschen, dies bitte hier angeben- dann auf Fortfahren klicken.

Fortfahren

| 🗴 🍕 Convert | • | 🛃 Select |
|-------------|---|----------|
|-------------|---|----------|

| Rechnungsadresse<br>Gasser, Daniela<br>Unibz uni<br>info@unibz.it<br>Bozen, 39100<br><u>Ändern</u> |                                                                           |                                                                                |
|----------------------------------------------------------------------------------------------------|---------------------------------------------------------------------------|--------------------------------------------------------------------------------|
| Zahlungsbedingungen<br>Bitte wählen Sie Ihre                                                       | beforzugte Zahlungsform und füllen Sie alle geforderten Informationen aus | Hier wählen Sie die bevorzugte                                                 |
| •                                                                                                  | Siehe Zahlungsbedingungen.<br>Bezahlung mit Kreditkarte.                  | Zahlungsform und klicken dann<br>auf "Ich bin einverstanden" und<br>"Senden" . |

#### Zahlungsbedingungen

Bitte lesen Sie aufmerksam die unten genannten Geschäftsbedingungen durch: Jurickerfreundliche Version

 ANNAHME DER BEDINGUNGEN<BR>Ich bestätige die Richtigkeit der gemachten Angaben. Im Sinne von Art. 13 des GvD
 196/2003 erteile ich hiermit die Zustimmung zur Verwendung meiner persönlichen Daten.

۸

Mit dem Mausklick auf "Ich bin einverstanden" akzeptieren Sie alle angeführten Geschäftsbedingungen

Ich bin einverstanden

Bitte haben Sie noch etwas Geduld. Die Anmeldung Ihrer Kreditkarte läuft kann auch 60 Sekunden dauern.

Senden

Nach erfolgreicher Anmeldung erhalten Sie eine Bestätigung per E-Mail mit den Bankdaten für die Bezahlung.

Anschließend können Sie die Seite Verlassen.